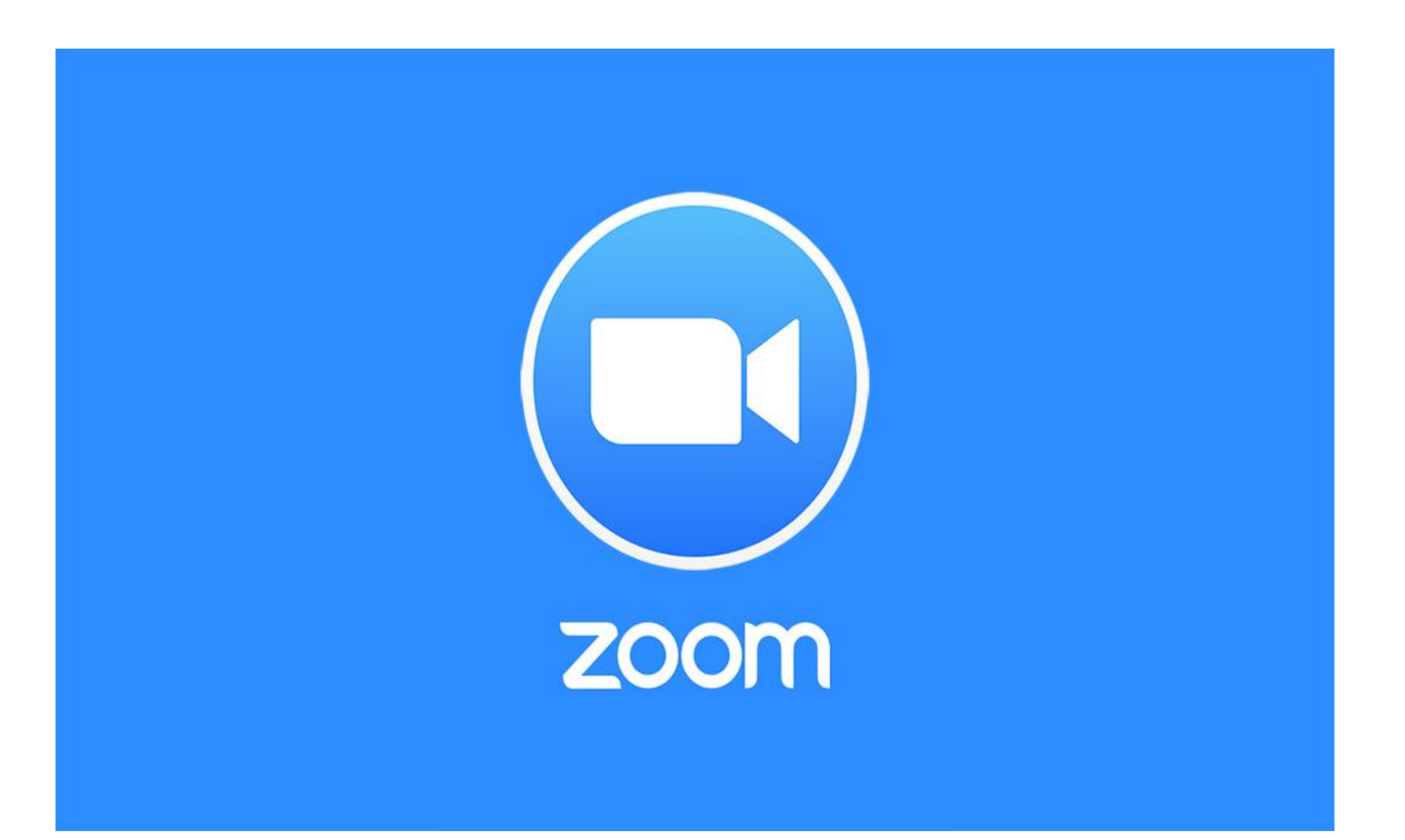

## **INGRESO A VIDEOCONFERENCIAS "ZOOM".**

| Ciencias Económicas<br>Consejo   IPIT   BUENOS AIRES                                                                                                    |  |
|----------------------------------------------------------------------------------------------------|--|
| Nombre de usuario<br>Contraseña<br>Recordar nombre de usuario<br>ACCEDER<br>¿Olvidó su nombre de usuario o contraseña?<br>Las 'Cookies' deben estar habilitadas en su navegador (?) |  |
| Algunos cursos permiten el acceso de<br>invitados<br>Entrar como invitado                                                                                                    |  |

Para acceder a nuestro campus virtual (<u>http://campus.cpba.com.ar/login/index.php</u>) debe ingresar el usuario y contraseña que recibió en su casilla de correo electrónico.

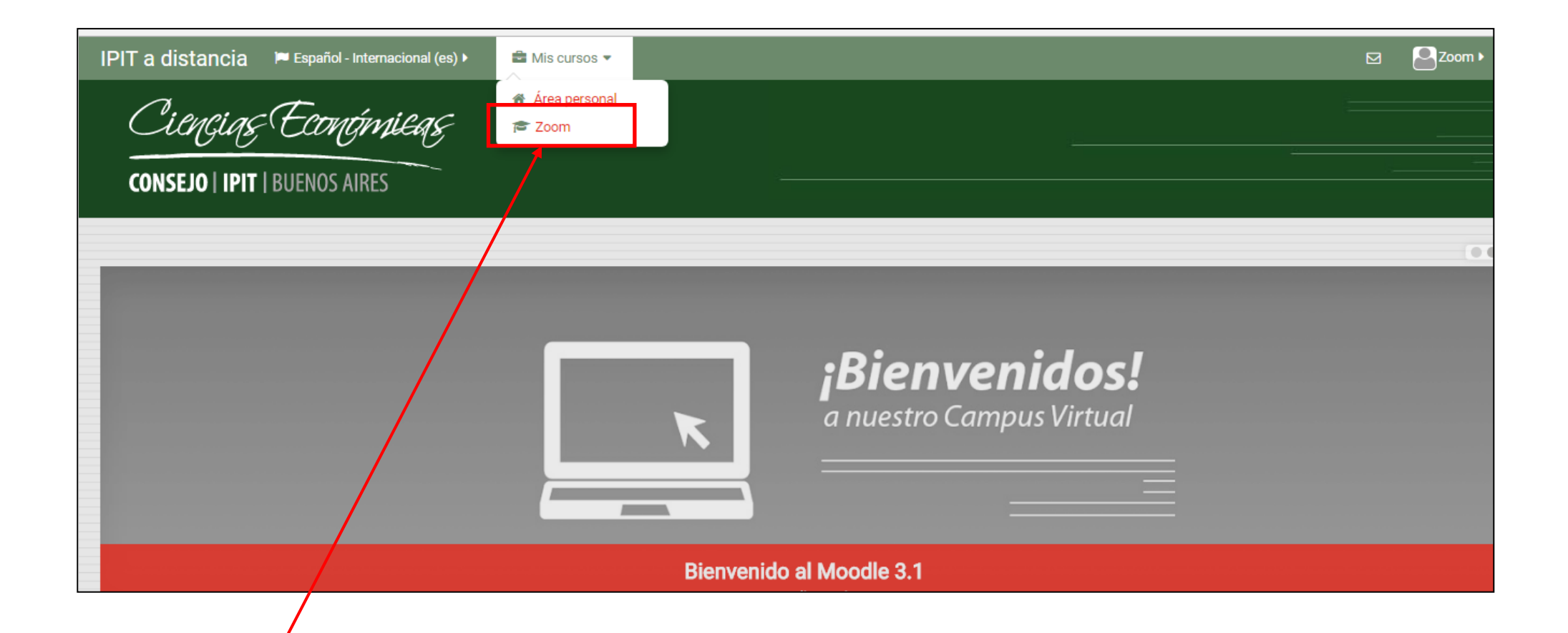

En esta página encontrará la opción "Mis cursos", allí verá el listado de capacitaciones en las que se encuentre inscripto siendo este un acceso directo a cada una de ellas. En este caso el que ponemos de ejemplo es uno denominado "Zoom".

| IPIT a distancia 🛛 🛏 Español - Internacional (es) 🕨          | Mis cursos >                  | This course                  |                                                                | Θ                                                                                                    |         | Zoom •          |
|--------------------------------------------------------------|-------------------------------|------------------------------|----------------------------------------------------------------|----------------------------------------------------------------------------------------------------|---------|-----------------|
| Ci <i>encias Económicas</i><br>consejo   IPIT   buenos aires |                               |                              |                                                                |                                                                                                    |         |                 |
| 🕈 Página Principal 🔷 Vi 🔷 Zoom                               |                               |                              |                                                                |                                                                                                    | Ø       | Activar edición |
| Zoom                                                         |                               |                              |                                                                | A NAVEGACIÓN                                                                                                    |         | 00              |
| R Avisos                                                     |                               |                              | Su progreso 🕐                                                  | <ul> <li>Página Principal</li> <li>Área personal</li> <li>Páginas del sitio</li> <li>Curso actual</li> <li>Zoom</li> </ul> |         |                 |
| 20 de abril - 26 de abril<br>Videoconferencia Zoom.          |                               |                              |                                                                | <ul> <li>Participantes</li> <li>Insignias</li> <li>General</li> <li>20 de abril - 26</li> <li>Mis cursos</li> </ul>        | de abri |                 |
| Una vez dentro del curso<br>videoconferencia en la cu        | correspondi<br>al participara | ente, estará<br>á (el nombre | i disponible el acceso a la<br>e "Videoconferencia Zoom" es po | pr                                                                                                    |         |                 |

defecto, puede cambiar a pedido del organizador).

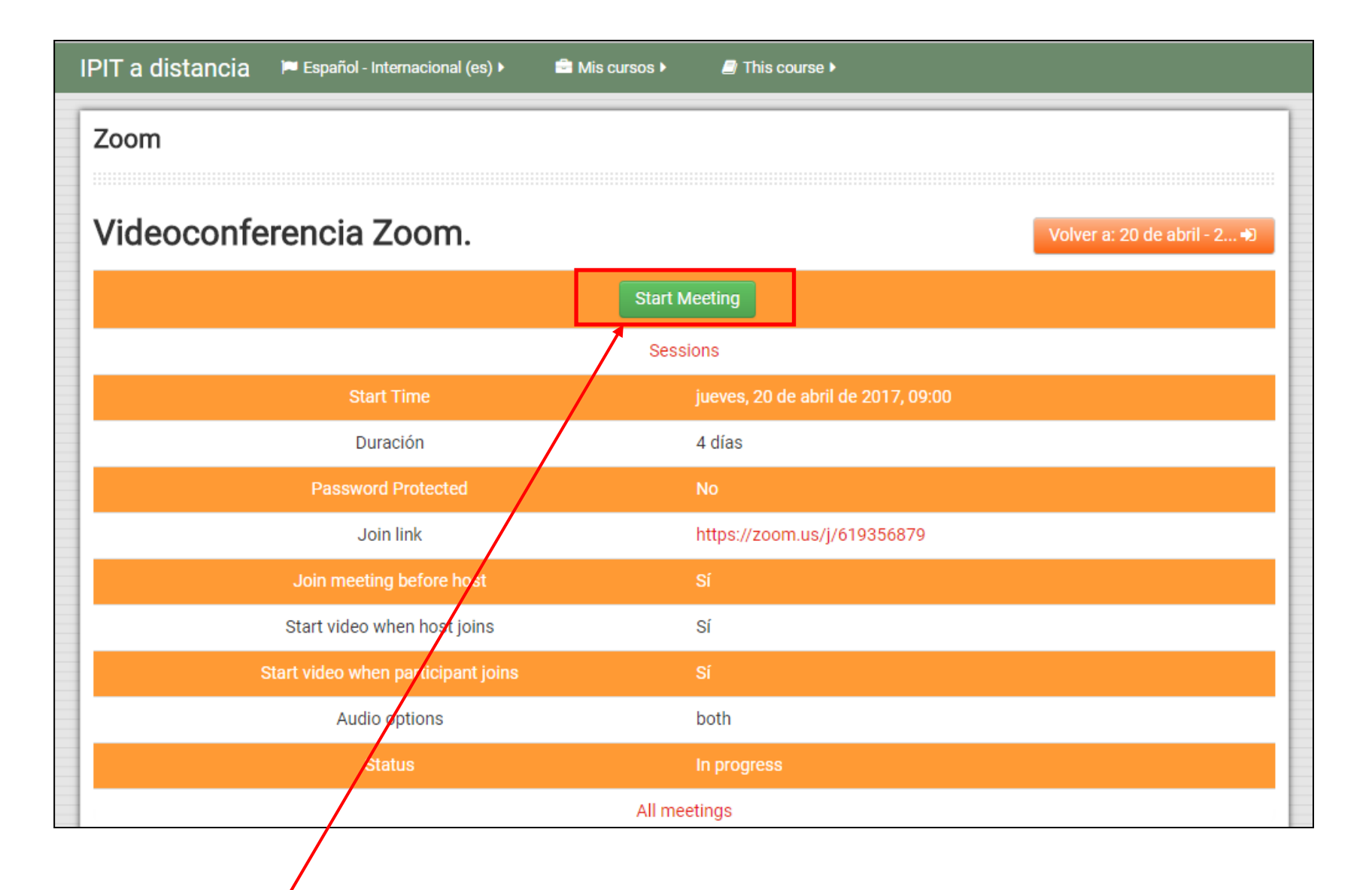

Aquí vera el detalle de la transmisión: fecha y hora de inicio, duración, link de acceso, etc. Para ingresar al evento debe seleccionar el botón de "Comenzar/unirse a la reunión", la primera opción del listado. Todos estos datos se modifican para cada nueva reunión.

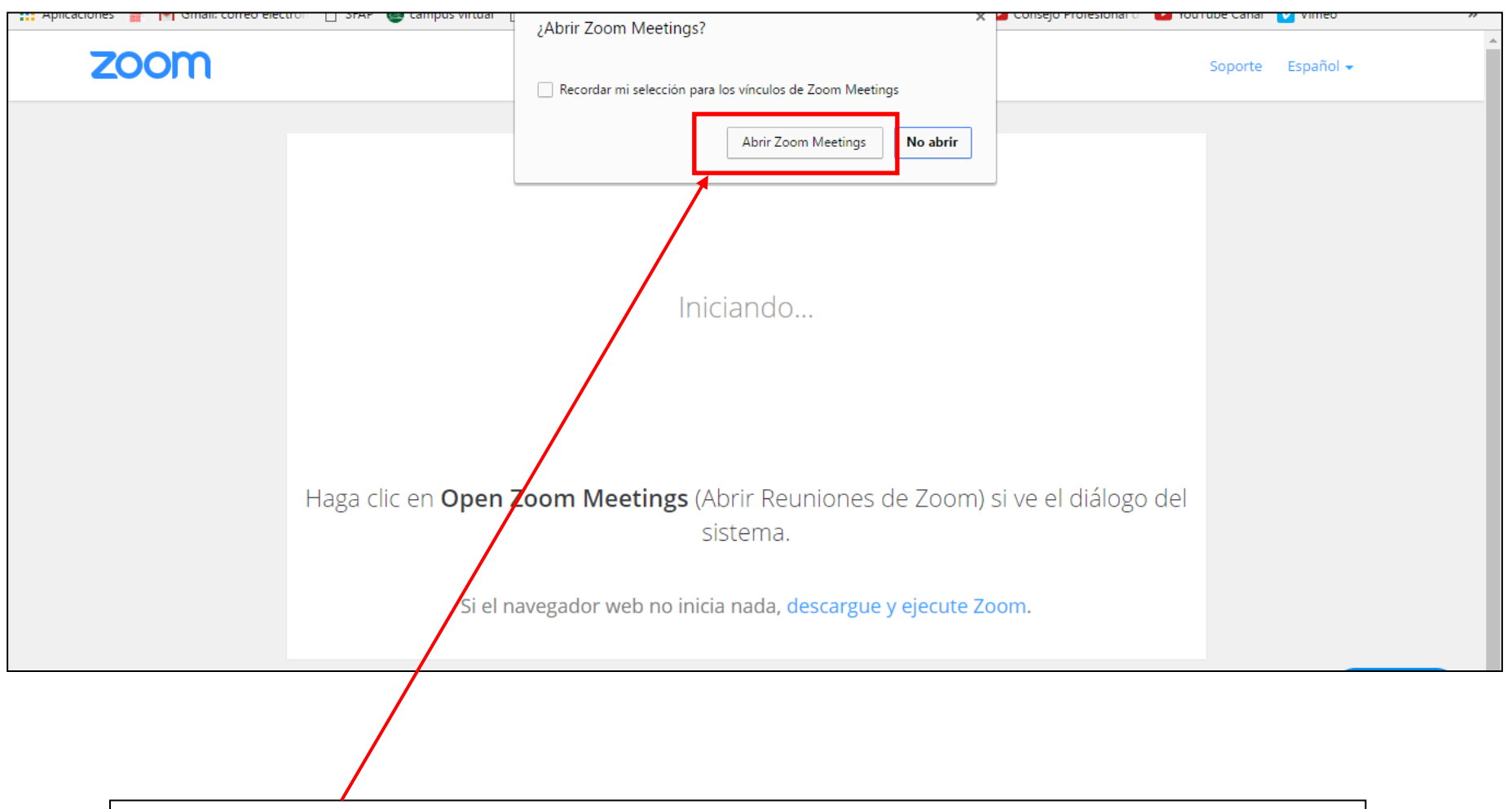

En caso de que el sistema lo requiera, deberá descargar e instalar el complemento de Zoom Meeting.

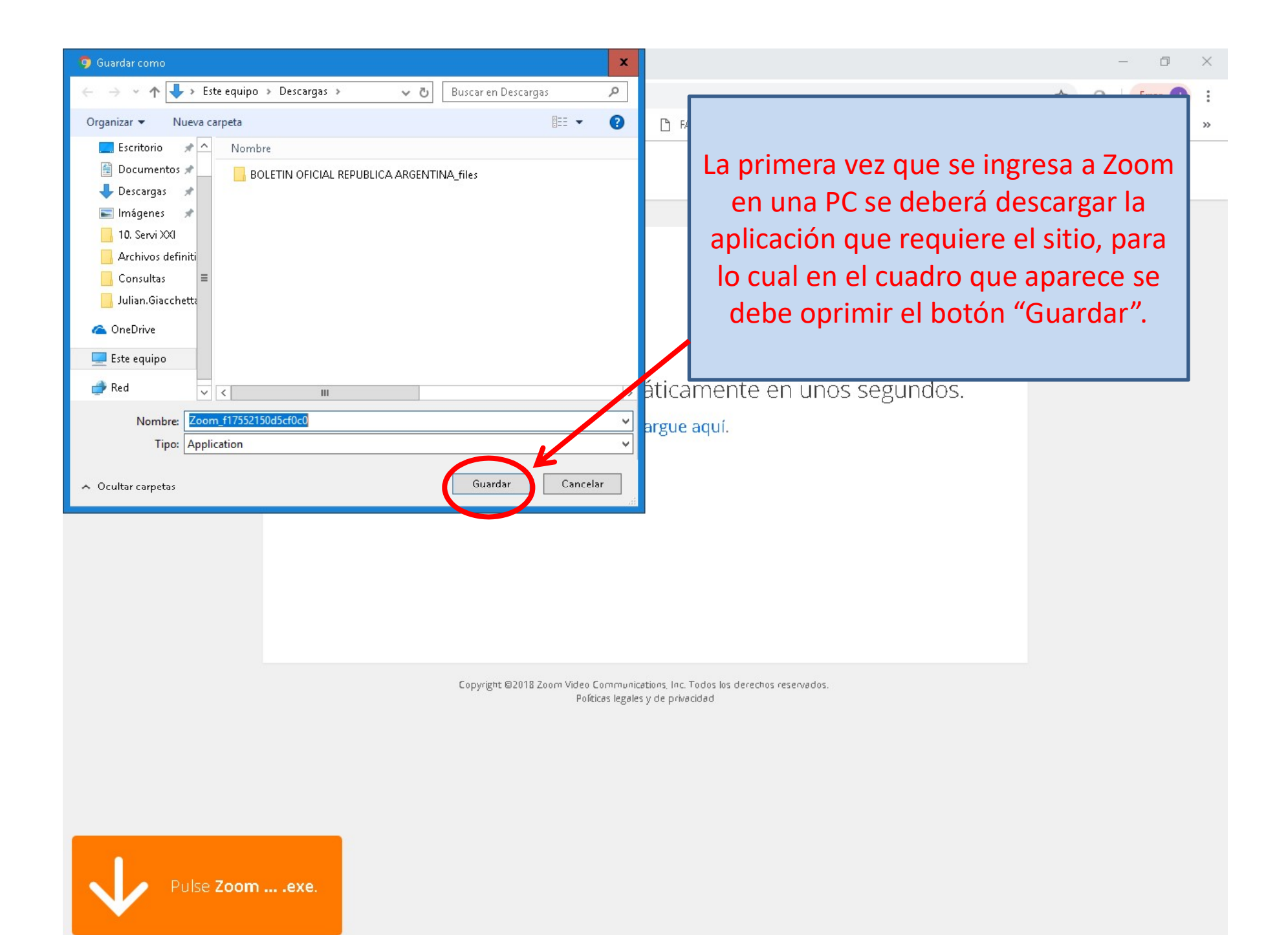

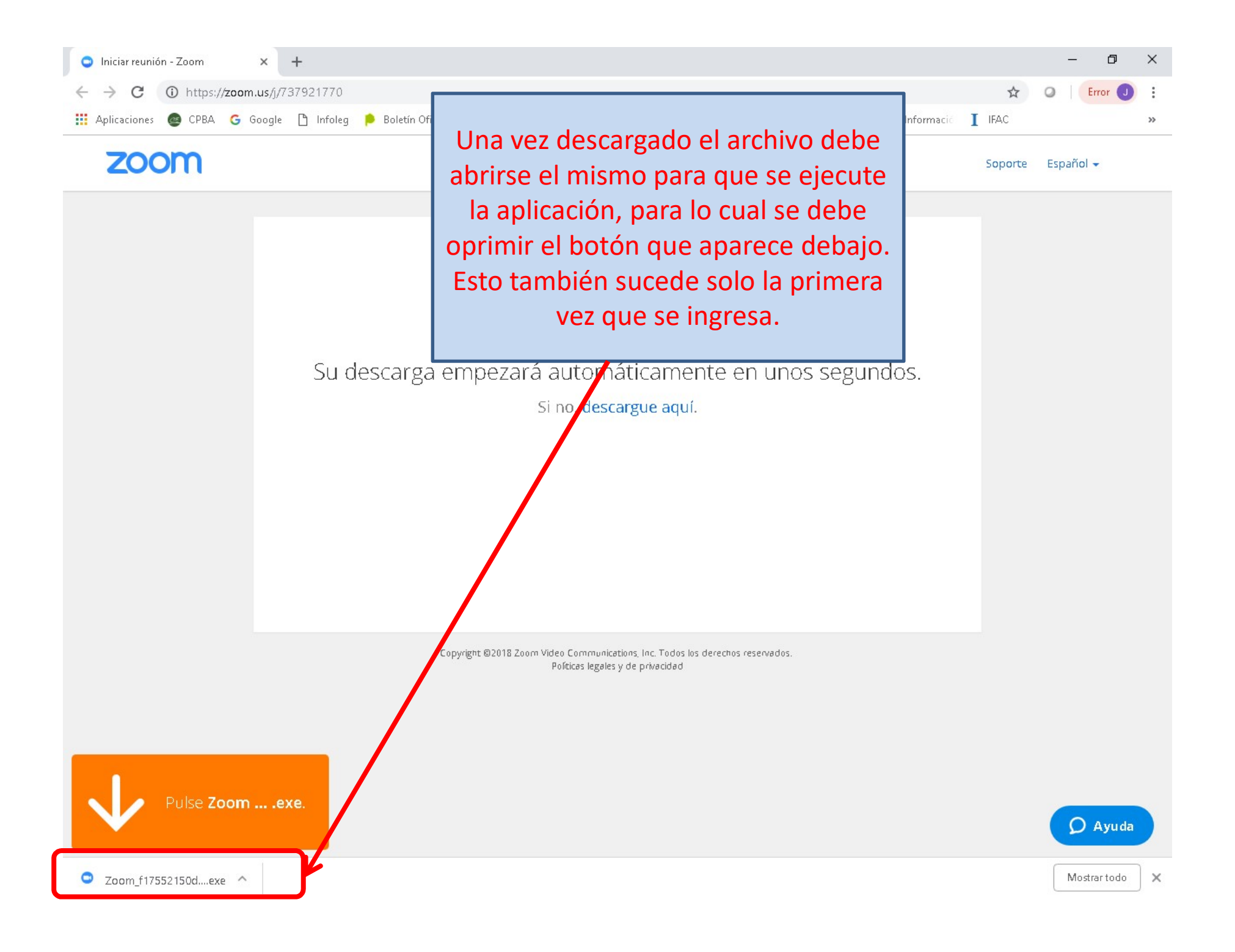

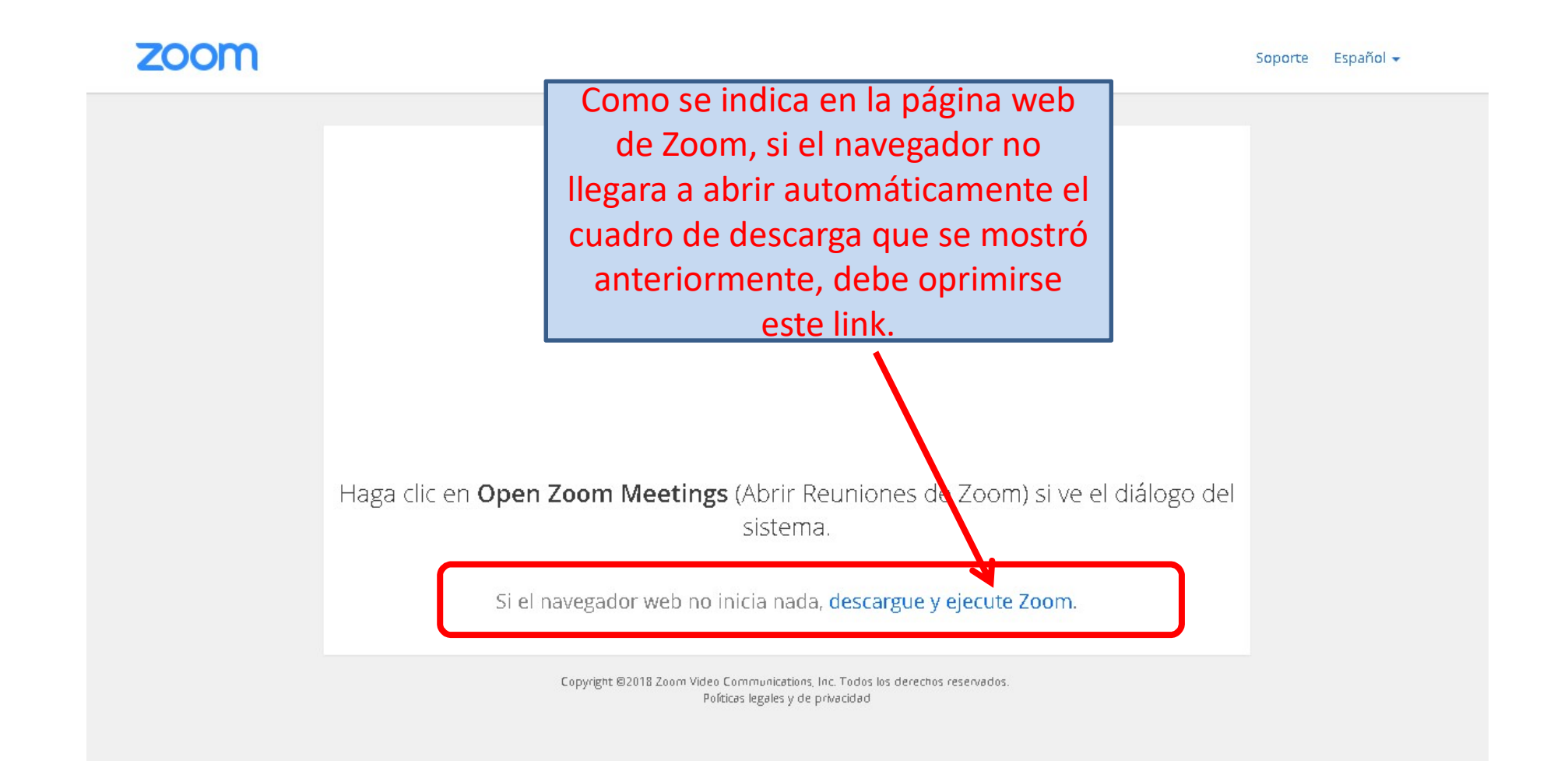

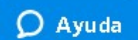

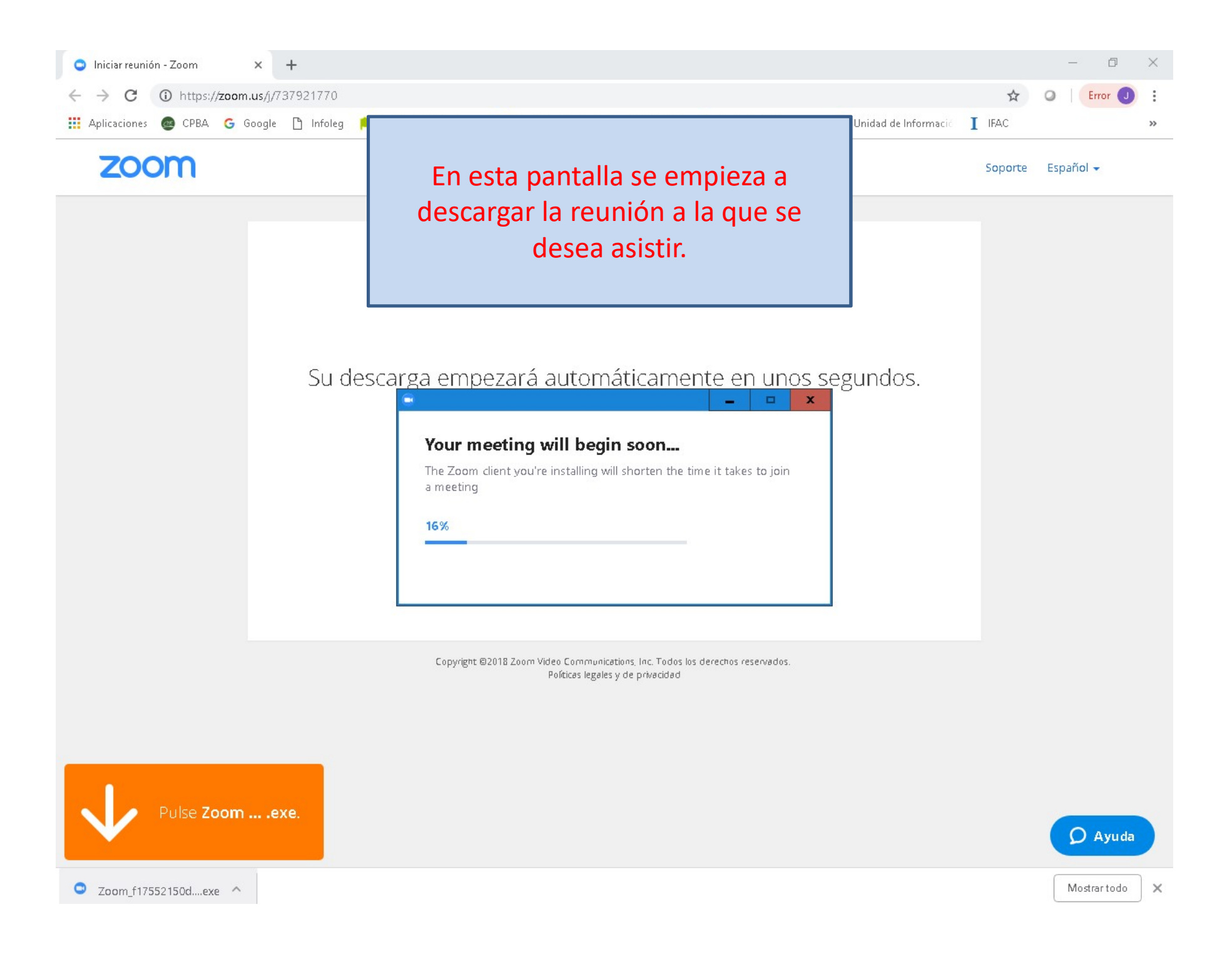

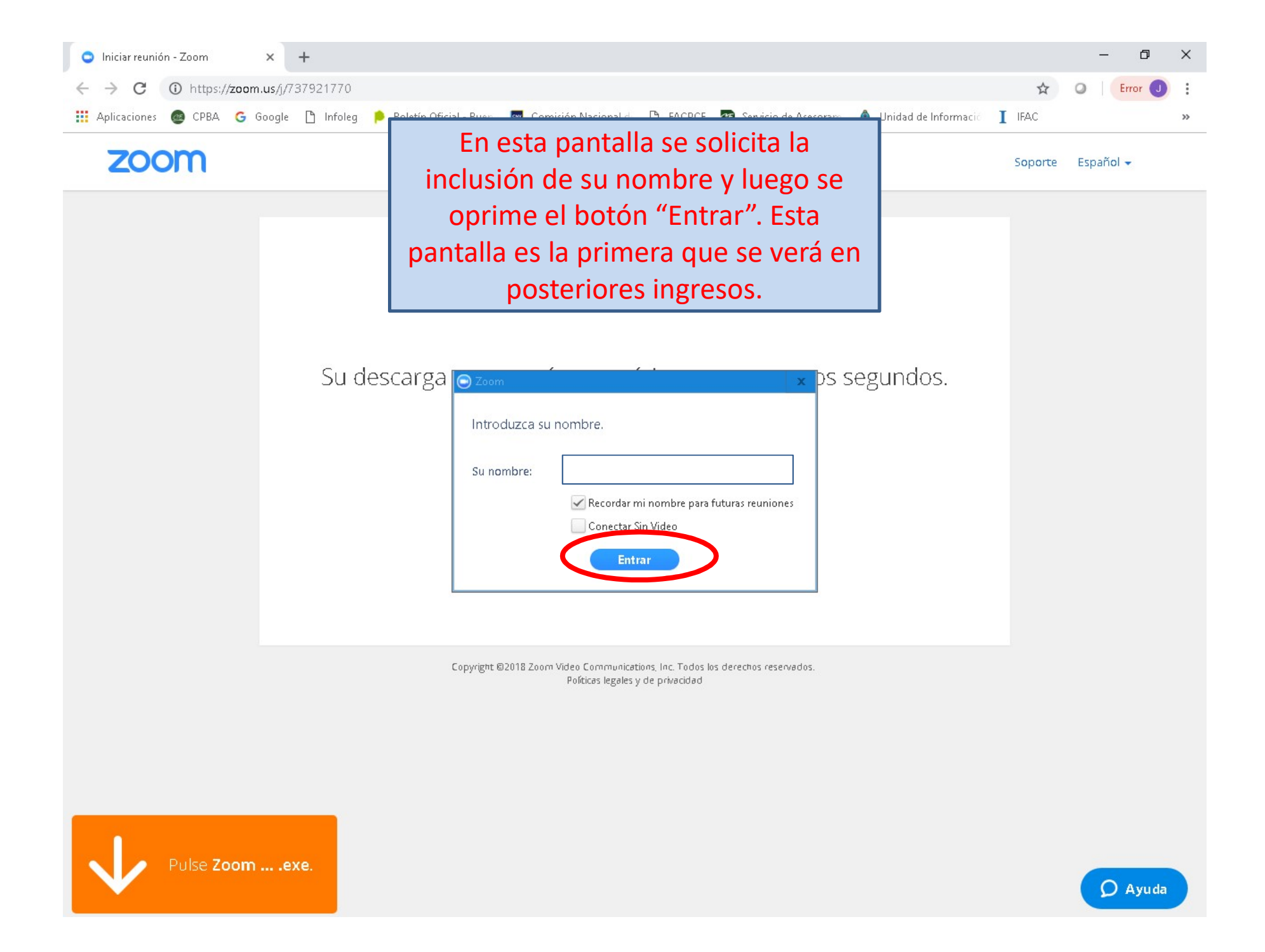

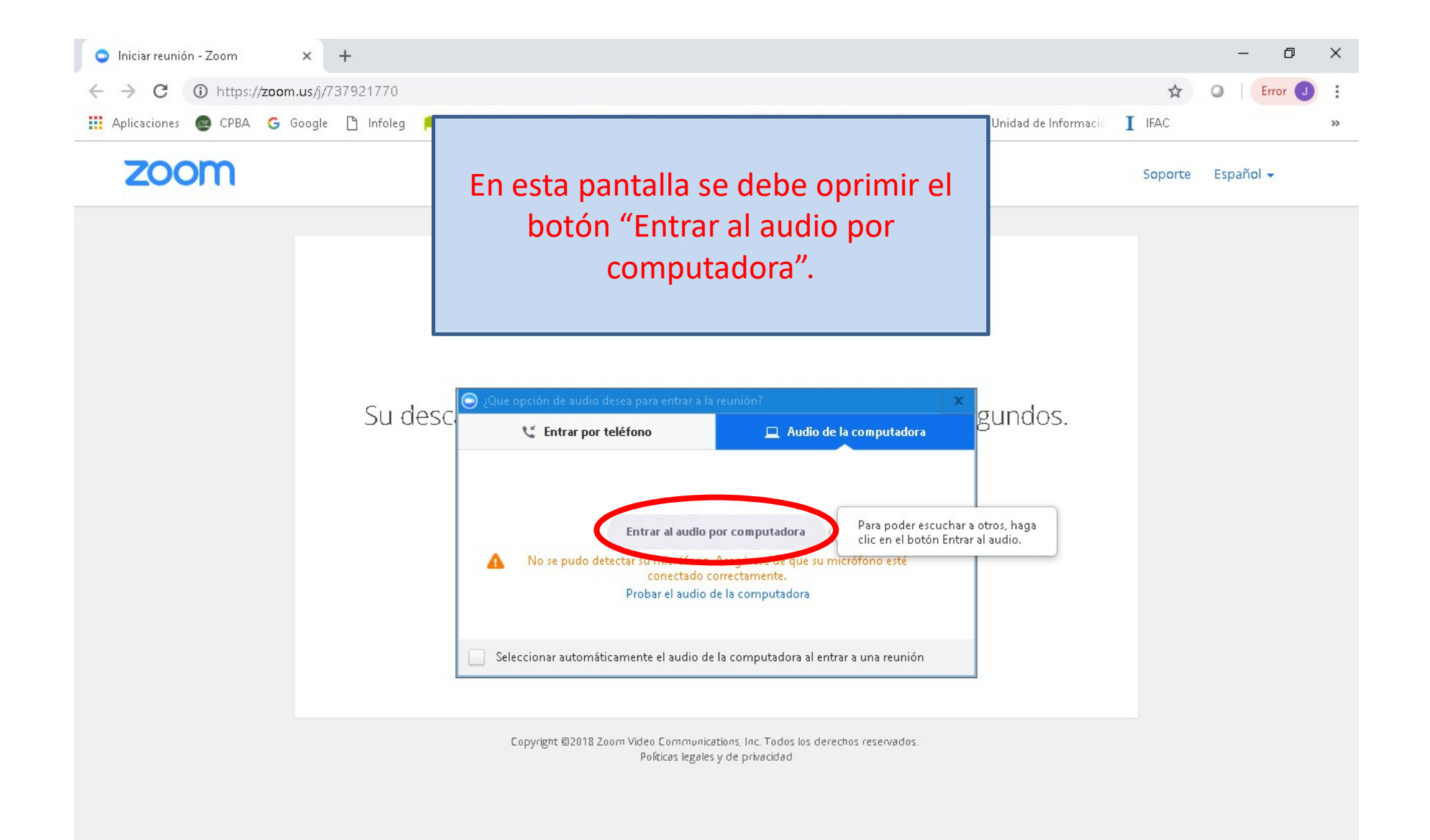

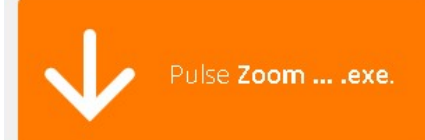

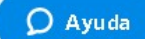

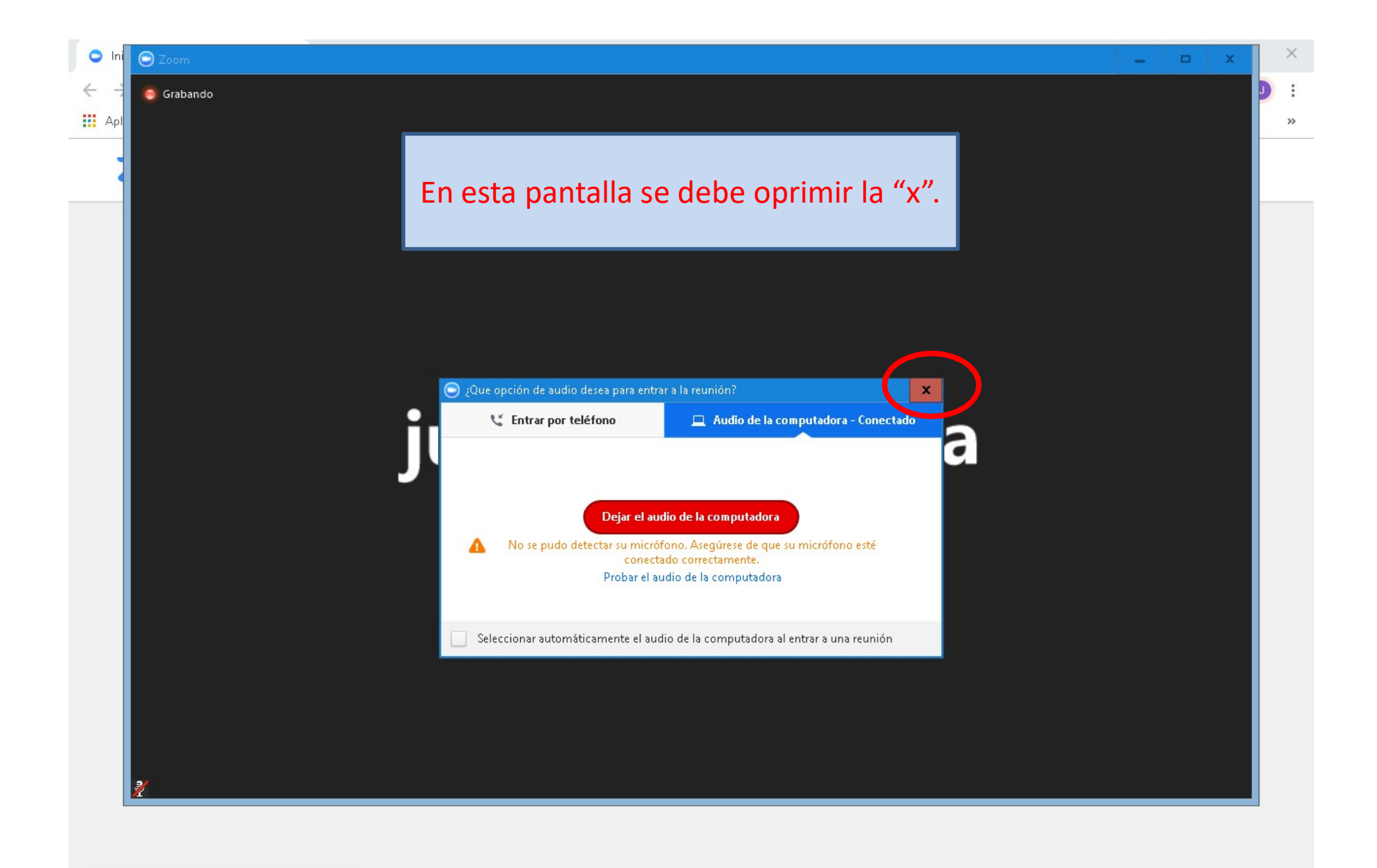

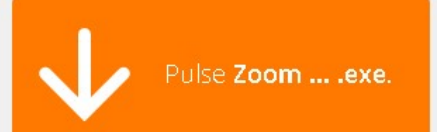

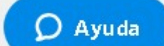

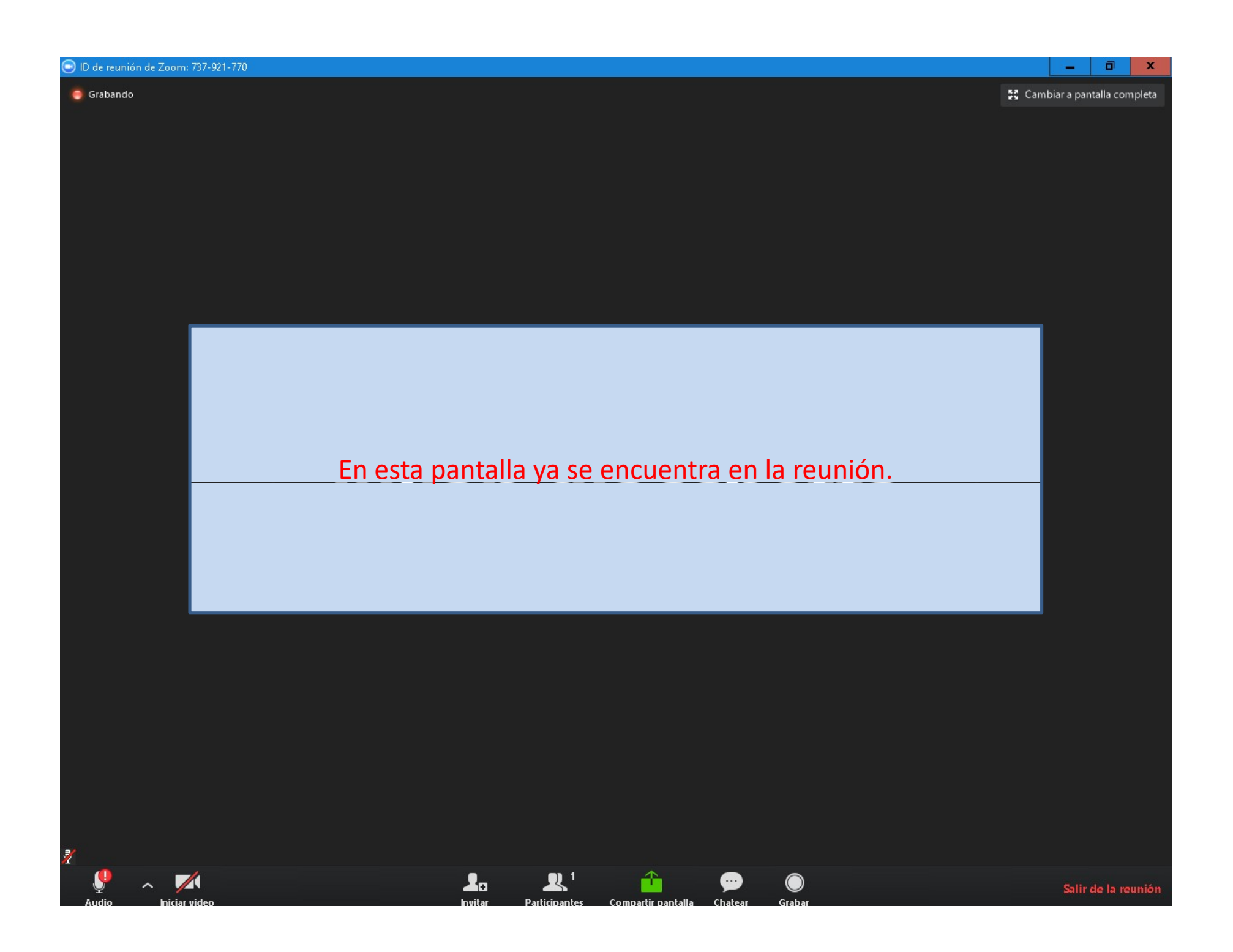